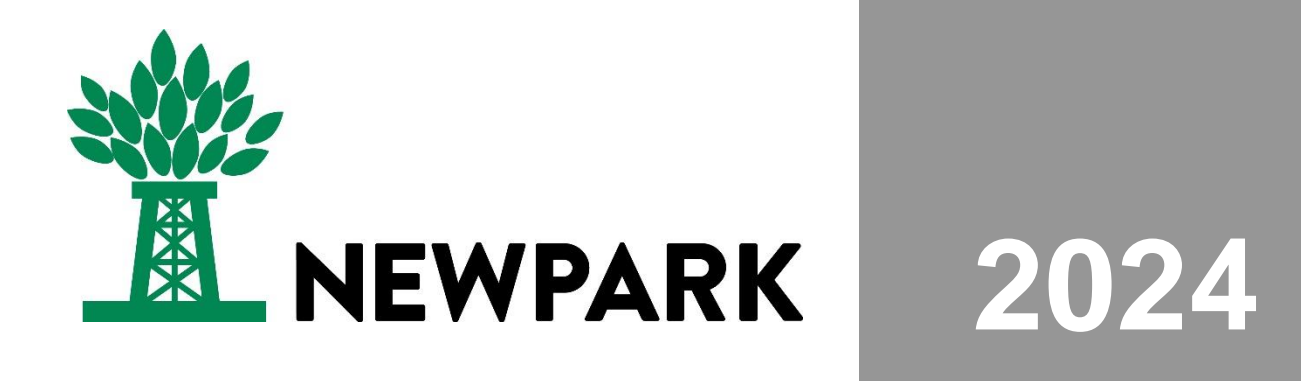

# **Using Microsoft Authenticator**

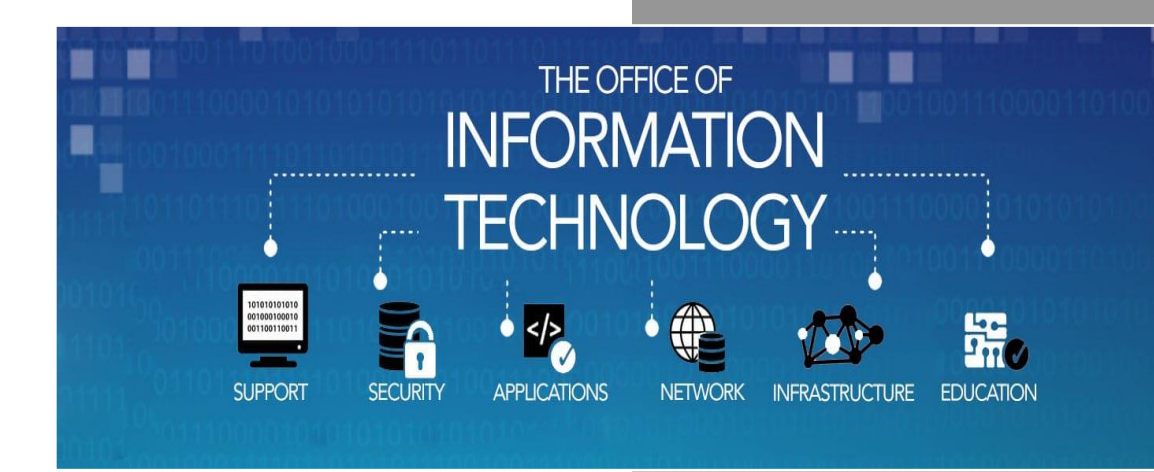

#### Documentation

Author: FYang

Yang, FernandoApproved by:Parks, JamesCreation date:11/1/2024Last update:11/1/2024Version:2024110102Status:Final

#### Content

| Content                                      | 2 |
|----------------------------------------------|---|
| Purpose                                      | 2 |
| Scope                                        | 2 |
| Topic 1: Logging in                          | 3 |
| Topic 2: Authenticating the login            | 4 |
| Topic 2.1: Unexpected Authentication Attempt | 5 |
| Document Control                             | 6 |
| Change Record                                | 6 |
| Reviewers                                    | 6 |
| Distribution                                 | 6 |

#### Purpose

The purpose of this document is to define the steps to using Microsoft Authenticator to authenticate your login.

#### Scope

*This document will provide step-by-step instructions on authenticating through Microsoft Authenticator.* 

## Topic 1: Logging in

# Note: If you run into any issues using the authenticator app, please consult the FAQ first by clicking <u>here</u>. Contact Business Support if you continue running into issues.

- Log in using your Newpark credentials.
- You will be prompted on all Microsoft Apps (Outlook, Teams, Office, etc.), VPN, and any cloud access.

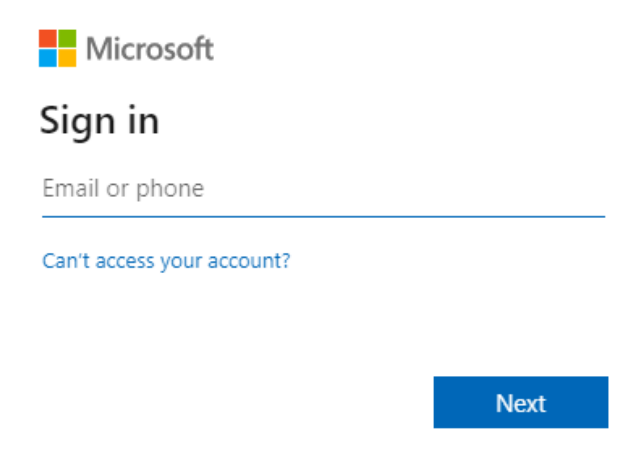

- You will be prompted to authenticate and approve the log in request every 23 hours.
- The approval request will appear similarly to the example image below.
- The example image below uses the following number: 14

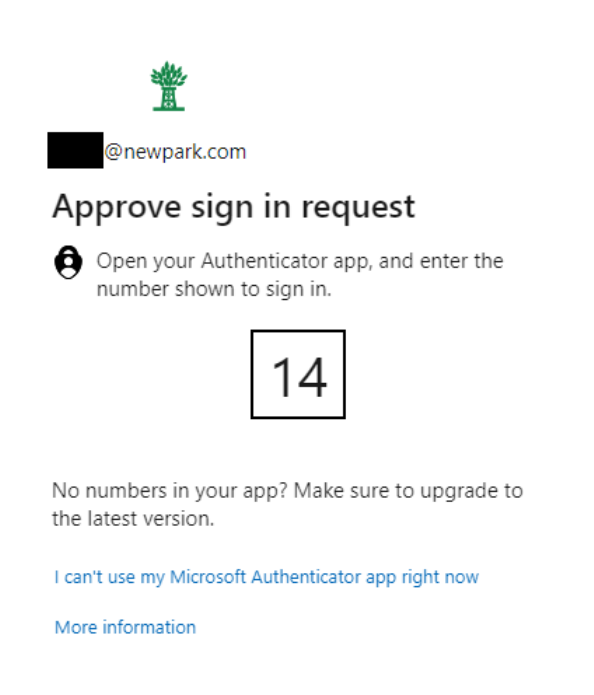

### **Topic 2: Authenticating the login**

- You will need to transition to your preferred mobile device that has the Microsoft Authenticator.
- Here is a sample image of the Microsoft Authenticator app.

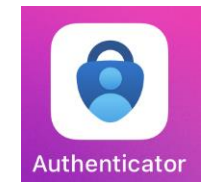

- You may receive a notification on your phone from the Microsoft Authenticator requiring you to approval.
- Tap on the notification to open the authenticator app. If you did not receive a notification, proceed with opening the authenticator app. You may also need to configure your phone to allow the notification from the authenticator app.

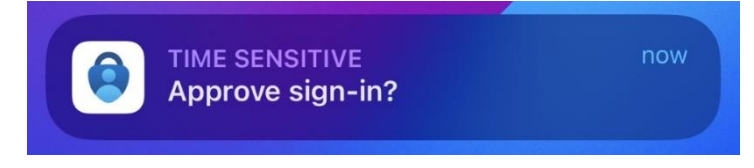

- The authenticator app will load a popup window requesting you to enter the number from the prompt during the login process.
- The window will include your Newpark account, the app being used, and location.
- Use the number from the device that prompted the authentication. It should appear similarly to the example image used in the previous page.
- Enter that number in the "Enter number" field.
- Tap "Yes" to continue.

| Are you tryin<br>Newpark Resources,<br>@newpark.com | <b>ig to sign in?</b><br>Inc. |
|-----------------------------------------------------|-------------------------------|
| Enter the number sho                                | own to sign in.               |
| App: My Signins<br>Location:                        |                               |
|                                                     |                               |
|                                                     |                               |
|                                                     |                               |
| Enter number                                        |                               |
| No, it's not me                                     | Yes                           |
| NO, IL S HOL ME                                     | Tes                           |

After authenticating, you will now be able to access your Microsoft app.

## **Topic 2.1: Unexpected Authentication Attempt**

# Important: If you receive a notification or popup window that is <u>NOT</u> your login attempt, please do the following:

- 1. Contact the service desk as soon as possible.
- 2. Tap "No, it's not me" on the popup window.
- 3. Change your password.
- 4. Go to https://myaccount.microsoft.com.
- 5. Sign in using your credentials.
- 6. Click on "Sign out everywhere".

| 8                   |
|---------------------|
| 🖾 🔲 @newpark.com    |
| ⊗ Katy              |
| ✓ Why can't I edit? |
| Ļ                   |
| Sign out everywhere |

# **Document Control**

# Change Record

| Date     | Author        | Version | Change reference  |
|----------|---------------|---------|-------------------|
| 11/03/24 | Fernando Yang | 1       | Original Document |
| 11/03/24 | Fernando Yang | 2       | Final             |
|          |               |         |                   |

#### Reviewers

| Name        | Position              |  |
|-------------|-----------------------|--|
| James Parks | Cybersecurity Manager |  |
|             |                       |  |
|             |                       |  |

### Distribution

| Copy No. | Name | Location |
|----------|------|----------|
|          |      |          |
|          |      |          |
|          |      |          |